# Virtuele MAC-adressen voor FTD HA configureren

# Inhoud

| Inleiding             |  |
|-----------------------|--|
| Voorwaarden           |  |
| Vereisten             |  |
| Gebruikte componenten |  |
| Achtergrondinformatie |  |
| <u>Configuratie</u>   |  |
| <u>Verificatie</u>    |  |
|                       |  |

# Inleiding

Dit document beschrijft hoe u virtuele MAC-adressen kunt configureren op een FTD-paar (Firewall Threat Defence) (High-Availability) (HA).

## Voorwaarden

#### Vereisten

Cisco raadt kennis van de volgende onderwerpen aan:

- Secure Firewall Threat Defence (FTD)
- Secure Firewall Management Center (FMC)

#### Gebruikte componenten

- FMC virtuele versie 7.2.8
- FTD virtuele versie 7.2.7

De informatie in dit document is gebaseerd op de apparaten in een specifieke laboratoriumomgeving. Alle apparaten die in dit document worden beschreven, hadden een opgeschoonde (standaard)configuratie. Als uw netwerk live is, moet u zorgen dat u de potentiële impact van elke opdracht begrijpt.

## Achtergrondinformatie

Het configureren van virtuele MAC-adressen op een FTD HA-paar is gunstig voor de beschikbaarheid van een netwerk. Met virtuele MAC-adressen kunnen de primaire en secundaire FTD consistente MAC-adressen onderhouden, waardoor bepaalde verkeersverstoringen worden

#### voorkomen.

Zonder de virtuele MAC-adressen die zijn geconfigureerd, start elke eenheid van de HApaarlaarzen met behulp van de gebrande MAC-adressen. In het geval dat de secundaire eenheid opstart zonder de primaire eenheid te detecteren, wordt het de actieve eenheid en gebruikt het de ingebouwde MAC-adressen. Wanneer de primaire eenheid uiteindelijk online wordt gebracht, krijgt de secundaire eenheid de MAC-adressen van de primaire eenheid die netwerkonderbrekingen kunnen veroorzaken. Nieuwe MAC-adressen worden ook gebruikt als de primaire unit wordt vervangen door nieuwe hardware. Virtuele MAC-adressen geconfigureerd hebben op de apparaten beschermt tegen deze onderbreking. Dit komt doordat de secundaire eenheid de primaire eenheden MAC-adressen te allen tijde kent en de juiste MAC-adressen blijft gebruiken als het het actieve apparaat is, zelfs als het online komt voor de primaire eenheid.

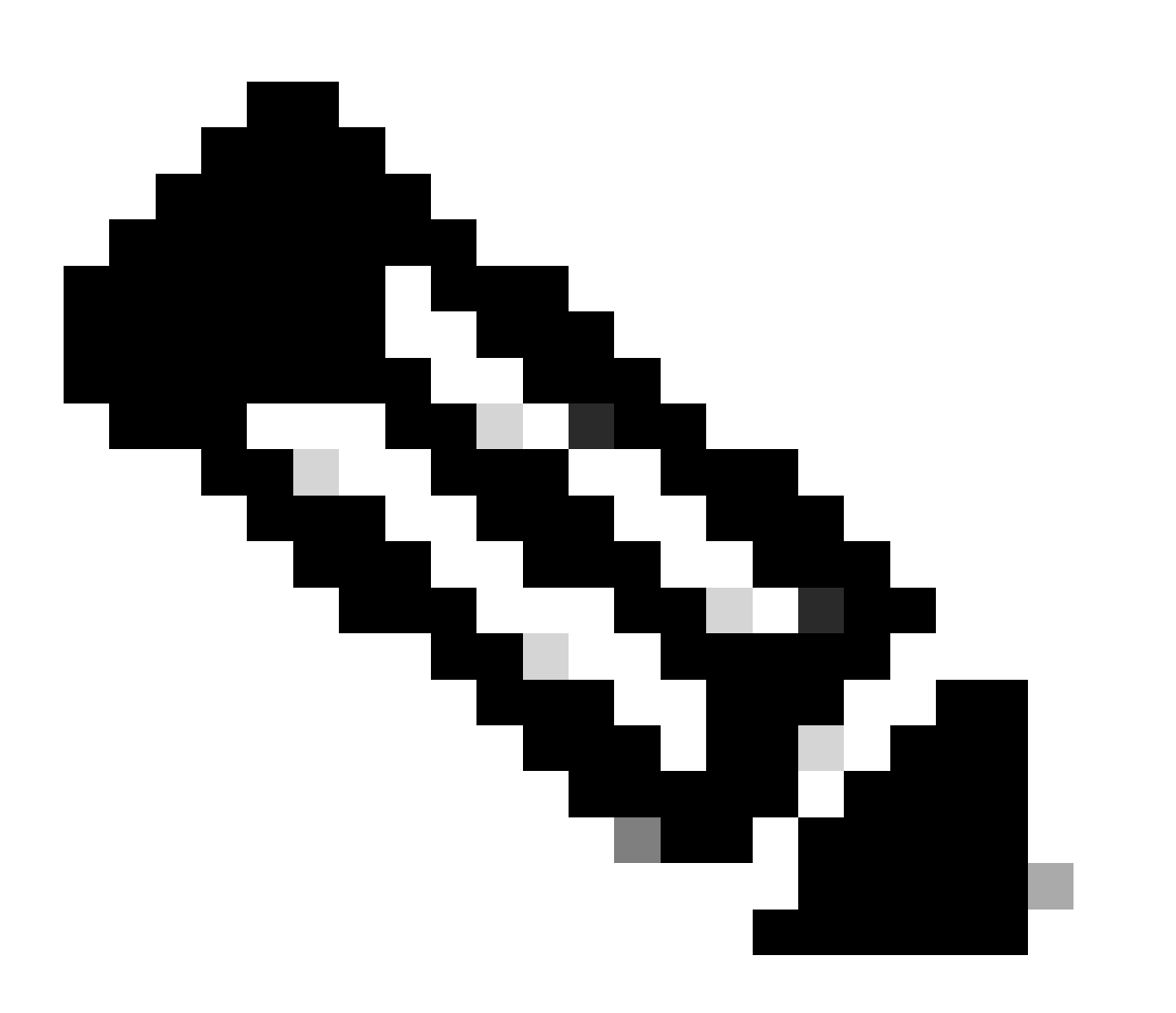

Opmerking: De termen Virtuele MAC-adres en Interface Mac-adres kunnen onderling verwisselbaar worden gebruikt.

Zie deze handleiding voor meer informatie over de voordelen van deze configuratie.

# Configuratie

1. Ga van de FMC GUI naar de pagina Apparaten en bewerk het HA-paar door op het potloodpictogram rechts te klikken.

| þ       | Firewall Management Center Overview Analysis Po<br>Devices / Device Management      | olicies Devices Objects      | Integration |             |          |                       | Deploy Q 🍯    | 💡 🌣 👩 admin 🕶 🏤  | SECURE      |
|---------|-------------------------------------------------------------------------------------|------------------------------|-------------|-------------|----------|-----------------------|---------------|------------------|-------------|
| View B  | By: Group +                                                                         |                              |             |             |          |                       |               | Deployme         | ent History |
| AI      | (2) • Error (0) • Warning (0) = Offline (0) • Normal (2) • D                        | Deployment Pending (0) • Upg | rade (0)    | Snort 3 (2) |          |                       |               | Q, Search Device | Add 🔻       |
| College | <u>29. Ål</u>                                                                       |                              |             |             |          |                       |               |                  |             |
|         | Name                                                                                | Model                        | Version     | Chassis     | Licenses | Access Control Policy | Auto RollBack |                  |             |
| C       | ↓ Ungrouped (1)                                                                     |                              |             |             |          |                       |               |                  |             |
| C       | High Availability                                                                   |                              |             |             |          |                       |               | 1                |             |
|         | FTD Primary 192.168.192.13(Primary, Active) Short 3<br>192.168.192.13 - Routed      | FTDv for VMware              | 7.2.7       | N/A         | Base     | test                  | 4Q            | 1                |             |
|         | FTD Secondary 192.168.192.16(Secondary, Standby) Snort 3<br>192.168.192.16 - Routed | FTDv for VMware              | 7.2.7       | N/A         | Base     | test                  | 4Q            | 1                |             |

FTD HA-paar

2. Zoek in het tabblad Hoge beschikbaarheid het vakje Interface MAC Adressen. Klik op het pictogram + om toegang te krijgen tot de editor.

| FTD Primary 192.168.192.1<br>Cisco Firepower Threat Defense for VMWare | 3                  |                  |                            |     |                        |                        |                  |                       |                  |            | Cancel     |
|------------------------------------------------------------------------|--------------------|------------------|----------------------------|-----|------------------------|------------------------|------------------|-----------------------|------------------|------------|------------|
| Summary High Availability Device                                       | Routing Interfaces | Inline Sets DHCP | VTEP                       |     |                        |                        |                  |                       |                  |            |            |
| High Availability Configuration                                        |                    |                  |                            |     |                        |                        |                  |                       |                  |            |            |
| High Availability Link                                                 |                    |                  |                            |     | State Link             |                        |                  |                       |                  |            |            |
| Interface                                                              |                    |                  | GigabitEthernet0/0         |     | Interface              |                        |                  |                       |                  | GigabitEth | hernet0/0  |
| Logical Name                                                           |                    |                  | fover_link                 |     | Logical Name           |                        |                  |                       |                  |            | fover_link |
| Primary IP                                                             |                    |                  | 1.1.1.1                    |     | Primary IP             |                        |                  |                       |                  |            | 1.1.1.1    |
| Secondary IP                                                           |                    |                  | 1.1.1.2                    |     | Secondary IP           |                        |                  |                       |                  |            | 1.1.1.2    |
| Subnet Mask                                                            |                    |                  | 255.255.255.0              |     | Subnet Mask            |                        |                  |                       |                  | 255.2      | 55.255.0   |
| IPsec Encryption                                                       |                    |                  | Disabled                   |     | Statistics             |                        |                  |                       |                  |            | Q          |
| Monitored Interfaces                                                   |                    |                  |                            |     |                        |                        |                  |                       |                  |            |            |
| Interface Name                                                         | Active IPv4        | Standby IPv4     | Active IPv6 - Standby IPv6 |     |                        | Active Link-Local IPv6 |                  | Standby Link-Local IP | r6               | Monitoring |            |
| Inside                                                                 | 10.10.75.254       |                  |                            |     |                        |                        |                  |                       |                  | •          | 1          |
| diagnostic                                                             |                    |                  |                            |     |                        |                        |                  |                       |                  | •          | /          |
| Outside                                                                | 10.10.10.231       |                  |                            |     |                        |                        |                  |                       |                  | •          | /          |
|                                                                        |                    |                  |                            |     |                        |                        |                  |                       |                  |            |            |
| E.B. Star Alteria                                                      |                    |                  |                            | - I |                        |                        |                  |                       |                  |            |            |
| Failover Ingger Criteria                                               |                    |                  | Failure of 1 Interdance    |     | Interface MAC Addresse | 35                     |                  |                       |                  |            | +          |
| Partre Litte                                                           |                    |                  | Failure of 1 internaces    |     | Physical Interface     |                        | Active Mac Addre | 55                    | Standby Mac Addr | ess        |            |
| Poer Hold Time                                                         |                    |                  | 15 sec                     |     |                        |                        | No reco          | ds to display         |                  |            |            |
| Interface Doll Time                                                    |                    |                  | 15 540                     |     |                        |                        |                  |                       |                  |            |            |
| Interface Hold Time                                                    |                    |                  | 3 Sec 25 sec               |     |                        |                        |                  |                       |                  |            |            |
| interlace rolu Linté                                                   |                    |                  | 25 Sec                     |     |                        |                        |                  |                       |                  |            |            |
|                                                                        |                    |                  |                            |     |                        |                        |                  |                       |                  |            |            |

MAC-adresvak voor interface

3. Selecteer vanuit de editor de Physical Interface en configureer de Active/Standby Interface Mac-adressen. Klik op OK wanneer u klaar bent.

| Add Interface Mac Address                                               |
|-------------------------------------------------------------------------|
| Physical Interface:*                                                    |
| GigabitEthernet0/1                                                      |
| Active Interface Mac Address:*                                          |
| dead.beef.0001                                                          |
| Standby Interface Mac Address:*                                         |
| dead.beef.0002                                                          |
| Enter the Mac addresses in hexadecimal<br>format such as 0123.4567.89ab |
| Cancel OK                                                               |

Creatie van interface-Mac-adres

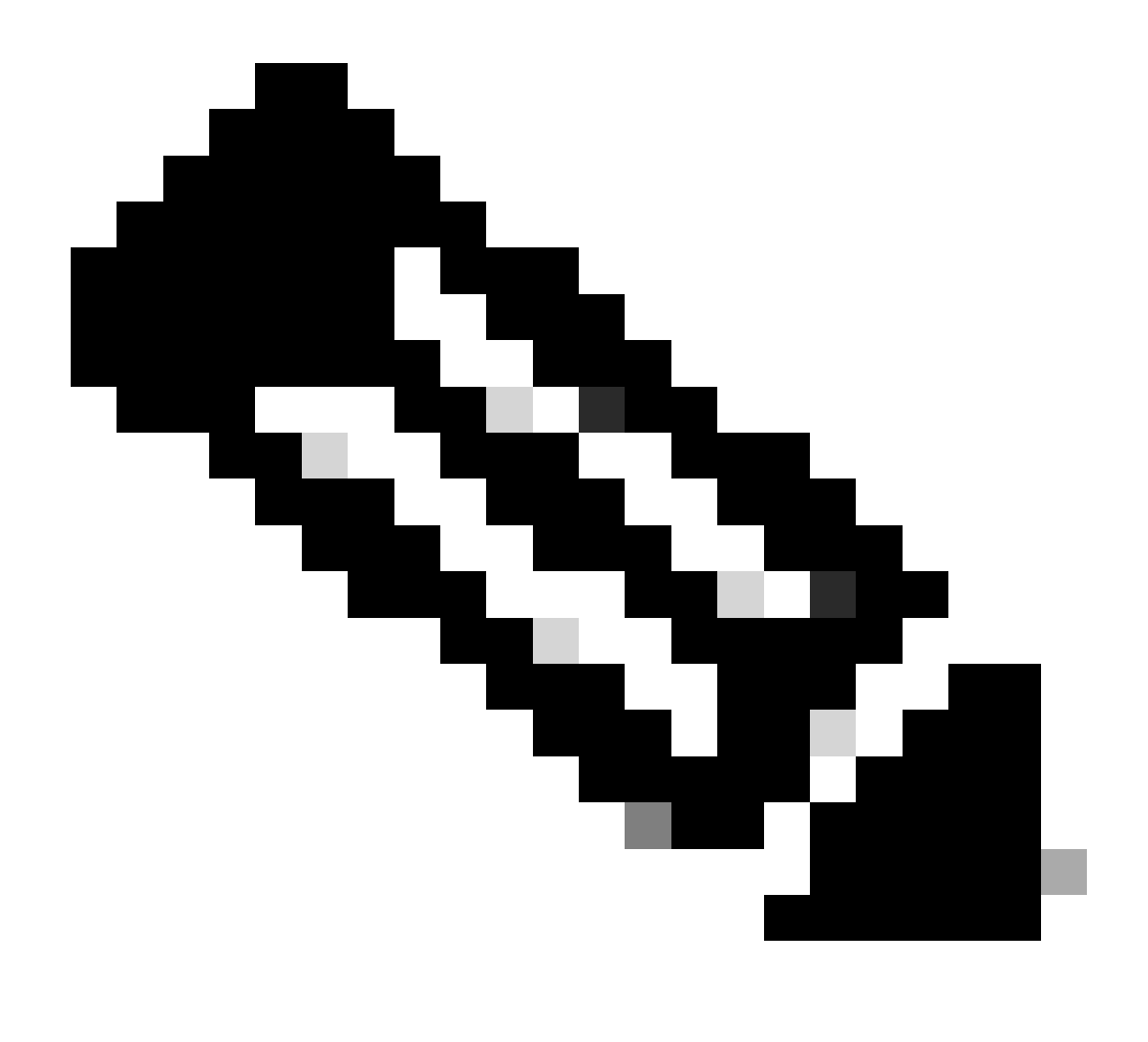

Opmerking: bij het configureren van de virtuele MAC-adressen is het handig om zich te houden aan een standaard conventie. De adressen binnen de interfaces moeten geldige MAC-adressen zijn, maar kunnen willekeurig zijn. Het gebruiken van een standaardovereenkomst staat voor gemak van beheer toe wanneer het controleren van de stroomopwaartse of stroomafwaartse MAC- adreslijsten. Voor het opmaken van MACadressen zijn 12 hexadecimale cijfers nodig, waarbij de perioden elke set van 4 cijfers van elkaar scheiden.

4. Herhaal het proces voor alle resterende interfaces waarvoor virtuele Mac-adresconfiguraties nodig zijn.

5. Controleer of de configuraties correct zijn.

| Interface MAC Addresses |                    |                     | +  |
|-------------------------|--------------------|---------------------|----|
| Physical Interface      | Active Mac Address | Standby Mac Address |    |
| GigabitEthernet0/1      | dead.beef.0001     | dead.beef.0002      | 1  |
| GigabitEthernet0/2      | dead.beef.0003     | dead.beef.0004      | /1 |
|                         |                    |                     |    |
|                         |                    |                     |    |

Adresconfiguraties voor interface-Mac

6. Opslaan en implementeren van de configuraties in het FTD HA-paar.

### Verificatie

Van elk apparaat waarop configuraties worden uitgevoerd, verschijnen nu de virtuele Macadressen.

Primair (actief) FTD:

| firepower | r# show run   grep failover                              |                 |
|-----------|----------------------------------------------------------|-----------------|
| failover  |                                                          |                 |
| failover  | lan unit primary                                         |                 |
| failover  | lan interface fover_link GigabitEthernet0/0              |                 |
| failover  | replication http                                         |                 |
| failover  | <pre>mac address GigabitEthernet0/1 dead.beef.0001</pre> | dead.beef.0002  |
| failover  | <pre>mac address GigabitEthernet0/2 dead.beef.0003</pre> | dead.beef.0004  |
| failover  | link fover_link GigabitEthernet0/0                       |                 |
| failover  | interface ip fover_link 1.1.1.1 255.255.255.0            | standby 1.1.1.2 |

Resultaten Run-failover tonen

| > show interface "Inside"                                      |    |             |
|----------------------------------------------------------------|----|-------------|
| Interface GigabitEthernet0/1 "Inside", is up, line protocol is | up |             |
| Hardware is net_vmxnet3, BW 10000 Mbps, DLY 10 usec            |    |             |
| Auto-Duplex(Full-duplex), Auto-Speed(10000 Mbps)               |    |             |
| Input flow control is unsupported, output flow control         | is | unsupported |
| MAC address dead.beef.0001, MTU 1500                           |    |             |
| IP address 10.10.75.254, subnet mask 255.255.255.0             |    |             |
| 1639 packets input, 108958 bytes, 0 no buffer                  |    |             |
|                                                                |    |             |

Interfacebinnenresultaten weergeven

| > show interface "Outside"                                            |
|-----------------------------------------------------------------------|
| Interface GigabitEthernet0/2 "Outside", is up, line protocol is up    |
| Hardware is net_vmxnet3, BW 10000 Mbps, DLY 10 usec                   |
| Auto-Duplex(Full-duplex), Auto-Speed(10000 Mbps)                      |
| Input flow control is unsupported, output flow control is unsupported |
| MAC address dead.beef.0003, MTU 1500                                  |
| IP address 10.10.10.231, subnet mask 255.255.255.0                    |

Toon interface buiten resultaten

#### Secundaire (stand-by) FTD:

| , chu                                                                  |
|------------------------------------------------------------------------|
| firepower# show run   grep failover                                    |
| failover                                                               |
| failover lan unit secondary                                            |
| failover lan interface fover link GigabitEthernet0/0                   |
| failover replication http                                              |
| failover mac address GigabitEthernet0/1 dead.beef.0001 dead.beef.0002  |
| failover mac address GigabitEthernet0/2 dead.beef.0003 dead.beef.0004  |
| failover link fover_link GigabitEthernet0/0                            |
| failover interface ip fover_link 1.1.1.1 255.255.255.0 standby 1.1.1.2 |

Resultaten Run-failover tonen

> show interface "Inside" Interface GigabitEthernet0/1 "Inside", is up, line protocol is up Hardware is net\_vmxnet3, BW 10000 Mbps, DLY 10 usec Auto-Duplex(Full-duplex), Auto-Speed(10000 Mbps) Input flow control is unsupported, output flow control is unsupported MAC address dead.beef.0002, MTU 1500

Interfacebinnenresultaten weergeven

```
> show interface "Outside"
```

```
Interface GigabitEthernet0/2 "Outside", is up, line protocol is up
Hardware is net_vmxnet3, BW 10000 Mbps, DLY 10 usec
Auto-Duplex(Full-duplex), Auto-Speed(10000 Mbps)
Input flow control is unsupported, output flow control is unsupported
MAC address dead.beef.0004, MTU 1500
```

Toon interface buiten resultaten

Dit bevestigt dat de configuratie succesvol was.

#### Over deze vertaling

Cisco heeft dit document vertaald via een combinatie van machine- en menselijke technologie om onze gebruikers wereldwijd ondersteuningscontent te bieden in hun eigen taal. Houd er rekening mee dat zelfs de beste machinevertaling niet net zo nauwkeurig is als die van een professionele vertaler. Cisco Systems, Inc. is niet aansprakelijk voor de nauwkeurigheid van deze vertalingen en raadt aan altijd het oorspronkelijke Engelstalige document (link) te raadplegen.